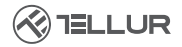

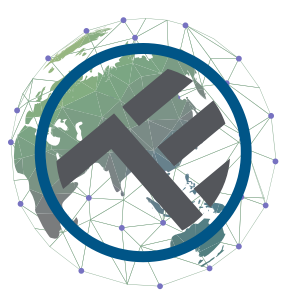

## Inteligentný WiFi priestorový termostat TSH02

Užívateľský manuál

## INTO YOUR FUTURE

#### Ďakujeme vám za výber značky Tellur!

Aby ste zaistili optimálny výkon a bezpečnosť, prečítajte si prosím pred použitím výrobku pozorne túto používateľskú príručku. Túto používateľskú príručku si uschovajte pre budúce použitie.

## 1. ČO JE OBSAHOM BALENIA

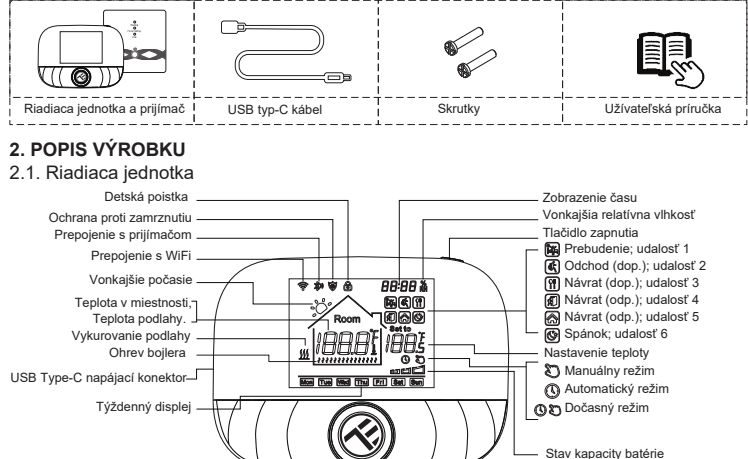

Ovládač / tlačidlo

2.2 Prijímač

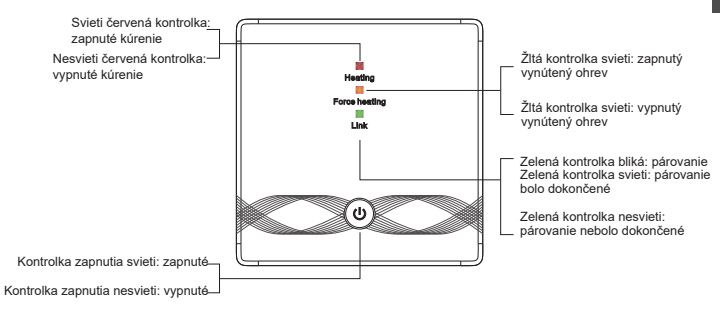

#### 3.TECHNICKÉ ŠPECIFIKÁCIE

Použitie: Kotly a elektrické vykurovacie systémy Kompatibilita značky: Univerzálna Prijímač: Káblový, nástenný Pripojenie prijímača: Káblové k vykurovaciemu systému, AC 100-240V 50/60Hz Bezdrôtové 433MHz (FSK) s centrálnou jednotkou (dosah až 200 metrov) Vstupné zaťaženie prijímača: Max 3A pre kotol. Max 16A pre elektrický ohrev Príkon prijímača: Max 1W Centrálna jednotka: Nástenná alebo prenosná, s displejom Konektivita centrálnej jednotky: Bezdrôtové 433MHz (FSK) s prilímačom (dosah až 200 metrov) Bezdrôtové 2,4GHz s routerom Napájanie centrálnej jednotky: Káblové s typom C (kábel súčasťou dodávky) 2 x 1.5V AA batérie (nie sú súčasťou balenia) Displej: 2,8" podsvietený Hysterézia: 0,5°C Presnosť merania teploty: 0,1°C Kalibrácia teploty: Áno, pomocou aplikácie a pokročilých nastavení Teplotná štatistika: Áno, pomocou aplikácie Týždenné programovanie: Áno, až 6 periód každý deň Protimrazová ochrana: Áno, východiskový stav vypnutý Detská poistka: Áno Zobrazenie na displeji: Aktuálna teplota, nastavená teplota, hodiny, aktuálny program, vonkajšia vlhkosť, indikátor počasia Názov aplikácie: Tellur Smart

Amazon Alexa: Áno, kompatibilné Google Assistant: Áno, kompatibilné Siri Shortcuts: Áno, kompatibilné Bezdrôtová frekvencia: 2.4 GHz WiFi štandard: IEEE 802.11b/g/n Zabezpečenie: WPA-PSK/WPA2-PSK/WPA/WPA2/WEP Typ šifrovania: WEP/TKIP/AES Kompatibilita: Zariadenie so systémom Android 6 / iOS 11 alebo vvšším Čierna farba Balenie obsahuje: 1x Priiímač 1x Centrálna jednotka 1x kábel typu C 1 meter 2x balenie skrutiek Rozmery produktu: Prijímač: 86 x 86 x 26 mm Centrálna jednotka: 86 x 118 x 24 mm

SK

### 4. MONTÁŽ VÝROBKU

#### !!!!!Dôležité poznámky a varovania:

- Zariadenie neinštalujte na miesta, kde sa príliš mení teplota, ako sú zdroje tepla/ chladu, výstup vzduchu atď.

 - Ak zo zariadenia cítite dym alebo počujete vysoký hluk, vypnite napájanie a odpojte napájací kábel. Potom kontaktujte servisné stredisko pre pomoc.

- Tento produkt bol navrhnutý iba pre vnútorné použitie.
- Pred inštaláciou alebo údržbou výrobku sa uistite, že je vypnuté napájanie!
- Aby ste predišli riziku požiaru alebo úrazu elektrickým prúdom, uistite sa, že ste produkt pripojili podľa jeho menovitého napätia (AC100-240V).

 Aby ste predišli poškodeniu alebo oderu vedenia, nevystavujte vodič hranám kovových alebo iných ostrých predmetov

#### Rozmery (jednotka: mm)

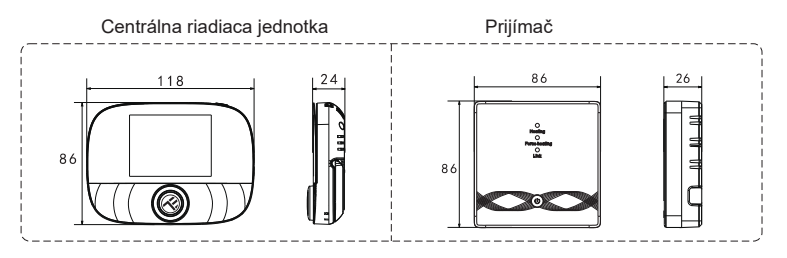

#### Umiestnenie centrálnej riadiacej jednotky

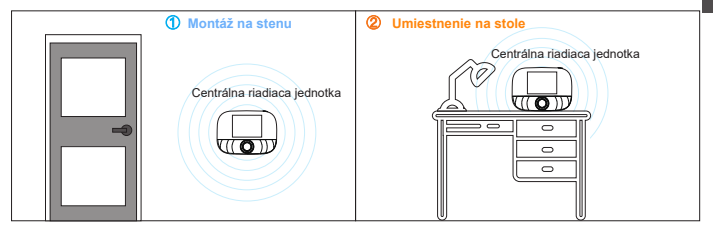

#### Inštalácia centrálnej riadiacej jednotky

a. 2 x AA batérie

\*Poznámka
 1. Odporúčame používať nové značkové batérie AA 1,5 V
 2. Uistite sa, že batérie vkladáte v správnej polarite

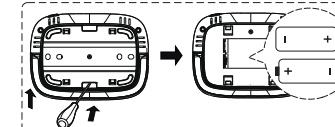

 Zasuňte skrutkovač do zárezu na zadnej strane centrálnej jednotky, pôčením otvorte základňu a rám panelu a potom vložte batériu do batériového priestoru zariadenia.
 Po vložení batérie zatvorte zadný kryt na dokončenie instalacie

b. USB napájanie (rozhranie typ-C

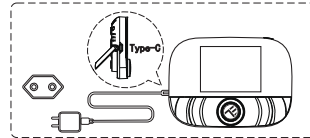

Pre napájanie zariadenia použite USB kábel typu C

#### Montáž prijímača

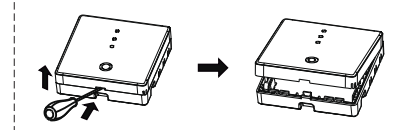

 Uvoľnite predný kryt vložením skrutkovača do spodnej štrbiny.

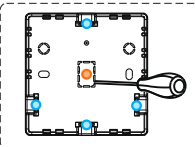

#### 2. Môžete si vybrať spôsob zapojenia

A. Odkrytá kabeláž: vyberte jeden zo štyroch smerov a potom pomocou plochého skrutkovača otvorte pozdĺž bodkovanej čiary

B. Skrytá inštalácia a vedenie: pozdĺž bodkovanej čiary uprostred spodnej škrupiny otvorte pomocou plochého skrutkovača

 Vložte vodič do svorky a utiahnite ho plochým skrutkovačom. Po utiahnutí skrutiek svoriek zakryte horný kryt a dokončite inštaláciu.

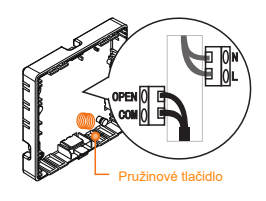

Poznámka: Drôtené vedenie by sa nemalo dotýkať pružinového tlačidla, inak to ovplyvní funkciu tlačidla

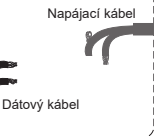

#### Elektrické zapojenie prijímača

Termostat pracuje na plný výkon v oblastiach s nadmorskou výškou do 2500 m nad morom. Menovitý výkon externej záťaže by mal byť menší alebo rovný 80 % menovitého výkonu termostatu v oblastiach s nadmorskou výškou 2500 až 4200 m

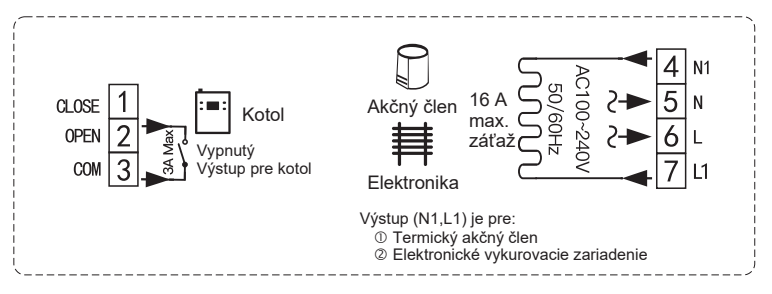

#### Párovanie prijímača s centrálnou riadiacou jednotkou (spárované z výroby)

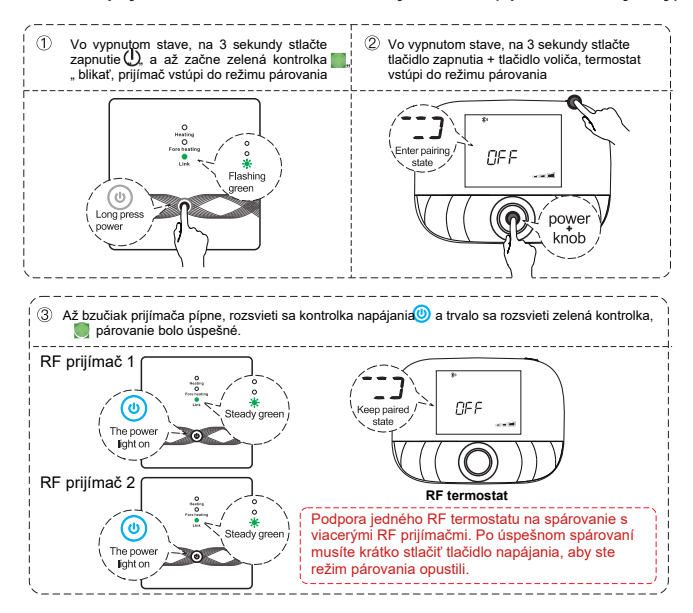

#### 5. OVLÁDANIE VÝROBKU Bežné užívateľské operácie

C ri i€

|          | Funkcie                      | Kroky                                                                                                    |
|----------|------------------------------|----------------------------------------------------------------------------------------------------|
|          | Zapnutie / vypnutie          | Krátkym stlačením tlačidla zapnutla zapnete/vypnete termostat.                                               |
|          | Automatický režim            | Stlačte tlačidlo ovládača na 3 sekundy pre úpravu nastavenia automatického režimu.                           |
| entrálna | Režim ovládania teploty      | Krátkym stlačením tlačidla ovládača prepnete manuálny/automatický režim.                                     |
| adiaca   | Nastavenie teploty           | Otočením ovládača nastavite teplotu o 0,5 °C.                                                                |
| ednotka  | Detská poistka               | Detskú poistku aktivujete stlačením tlačidla ovládača + tlačidla zapnutla po dobu 3 sekúnd.                  |
|          | Nastavenie času              | Ak chcete nastaviť čas, stlačte tlačidio zapnutia na 3 sekundy.                                              |
|          | Ovládanie podsvietenia       | Pre ovládanie podsvietenia dvakrát rýchlo stlačte tlačidlo zapnutla.                                         |
|          | Režim párovania              | Pri vypnutom stave stlačte tlačidlo ovládača + tlačidlo zapnutia na dobu 3 sekúnd, spustite režim párovania. |
|          | Nastavenie WiFi              | Pri vypnutom napájaní stlačte na 3 sekundy tlačitélo zapnutia" pre nastavenie WiFi.                          |
|          | Pripomenutie nizkej spotreby | Krátkym stlačením tlačidla zapnutla zapnete/vypnete termostat.                                               |
|          |                              |                                                                                                    |

#### Nastavenie automatického režimu

Na 3 sekundy stlačte tlačidlo ovládania pre úpravu nastavenia automatického režimu.

| Lidalasť     |   | O webst  | Čas                |       | Teplota            |       |
|--------------|---|----------|--------------------|-------|--------------------|-------|
| Udalost      |   | Symboly  | Predvolená hodnota | Zmena | Predvolená hodnota | Zmena |
|              | 1 | Î¥.      | 06:00              |       | 20°C (68°F)        |       |
|              | 2 | <b>(</b> | 08:00              | Ota   | 15°C (59°F)        | Of    |
|              | 3 | •        | 11:30              | ıčajt | 15°C (59°F)        | ıčajt |
| Pracovné dni | 4 | s.       | 12:30              | ego   | 15°C (59°F)        | ego   |
|              | 5 |          | 17:00              | mbli  | 22°C (72°F)        | mbil  |
|              | 6 | Ś        | 22:00              | ĥ     | 15°C (59°F)        | ôm    |
|              | 1 | Ĩ¥.      | 08:00              |       | 20°C (68°F)        |       |
| Víkend       | 2 | Ś        | 22:00              |       | 15°C (59°F)        |       |

# Pokročilé nastavenie centrálnej riadiacej jednotky (Obvykle pre profesionálne techniky)

Pri vypnutom napájaní stlačte tlačidlo otočného gombíka po dobu 3 sekúnd, aby ste vstúpili do režimu pokročiho nastavenia, potom znovu stlačte tlačidlo otočného gombíka pre preprutie do ďalšieho režimu. Stlačením tlačidla napájania uložite a ukončite režim pokročilého nastavenia.

| Kód | Význam                                 | Tlačidlo otočného gombika " O "                                                                                                    |         |
|-----|----------------------------------------|----------------------------------------------------------------------------------------------------|---------|
|     | Tepelná Kalibrácia                     | -9,9 ~ 9,9°C (-9~ 9°F)                                                                                                    | -1°C    |
| 02  | Tepelné rozdiely                       | 0,5 ~ 10°C (1 ~ 10°F)                                                                                                    | ±1°C    |
| 03  | Horný teplotný limit                   | 5 ~ 95°C (41 ~ 199°F)                                                                                                    | 50°C    |
| 04  | Spodný teplotný limit                  | 5 ~ 47°C (41 ~ 117°F)                                                                                                    | 5°C     |
| 05  | Ochrana proti zamrznutiu               | Zapnuté: Ochrana proti zamrznutiu zapnutá Vypnuté: Ochrana proti zamrznutiu vypnutá                                                                                                    | Vypnuté |
| 06  | Jednotky teploty                       | °C / 'F                                                                                                    | °C      |
| 09  | Nastavenie týždenného<br>programovania | 12345: 5/2 týždenný režim 123456 6/1 týždenný režim 1234567: 7/0 týždenný režim                                                                                                    | 12345   |
| 12  | Detská polstka                         | <ol> <li>O testá poista se destifuição her dir dotazanda upunda, zobral se vieto, her da atilivição estada poista</li> <li>O Testás poista a adiativiça, kerá fe obrazonda upunda, zobral se vietos kerá sa davide, kerá sa davida esta davida adiata adiativa destis poista da adiativa destis poista davida esta davida esta dav</li></ol> |         |
| 13  | Zapnutie - Reset                       | 00: Vypnutie<br>01: Zapnutie<br>22: Positedný stav pred vypnutím                                                                                                    | 02      |
| 19  | Reset                                  | Pre reset stlačte "O"na 3 sekundy                                                                                                    | 1       |

| Funkcia                         | Kroky                                                                                         | Zobrazenie na displeji                         |  |
|---------------------------------|-----------------------------------------------------------------------------------------------|------------------------------------------------|--|
| Zapnutie/vypnutie               | Krátko stlačte 🕲                                                                              | Kontrolka zapnutia je<br>vždy zapnutá/vypnutá  |  |
| Párovanie                       | Vo vypnutom stave na<br>3 s stlačte 🎯                                                         | Zelená kontrolka 📕<br>rýchlo bliká             |  |
| Pripojenie k sieti bolo úspešné | 1                                                                                             | Bzučiak pípa + kontrolky 🅲<br>a 🔛 svietia      |  |
| Nútoný výctup                   | Vo vypnutom stave kliknite na<br>log                                                          | Rozsvieti sa červená a žltá<br>kontrolka 📕 a 📕 |  |
| Ναίθην νγείαμ                   | Krátko stlačte (), ukončíte<br>režim núteného výstupu a<br>vrátite sa do vypnutého stavu      | Kontrolka 🍈 zhasne                             |  |
| Reset                           | Vo vypnutom stave na 3 s<br>stlačte ː ː @ , potom až zabliká<br>∭ a opäť stlačte <sup>@</sup> | Kontrolky 📕 📕 📕<br>raz bliknú                  |  |

| Nastavenie teplotného<br>limitu externého čidla | V zapnutom stave na 3 s<br>stlačte 🍈                     | Kontrolka zapnutia () bliká<br>(nie je nastavený žiadny<br>limit – východiskový stav) |
|-------------------------------------------------|----------------------------------------------------------|---------------------------------------------------------------------------------------|
|                                                 | Akonáhle kontrolka zapnutia<br>bliká, raz stlačte 🎯      | Kontrolka                                                                             |
|                                                 | Akonáhle kontrolka zapnutia<br>bliká, dva krát stlačte 🎯 | Kontrolka 💿 bliká + svieti 📕<br>(Teplotný limit nastavený<br>na 40°C)                 |
|                                                 | Akonáhle kontrolka zapnutia<br>bliká, 3 x stlačte 🏾 🎯    | Kontrolka 🍥 bliká + svieti 📕<br>(Teplotný limit nastavený<br>na 55°C)                 |
|                                                 | Akonáhle kontrolka zapnutia<br>bliká, na 3s stlačte 🎯    | Ukončíte režim nastavenia<br>limitu externého<br>teplotného snímača                   |

## 6. PÁROVANIE WIFI POMOCOU APLIKÁCIE TELLUR SMART

Dôležité poznámky: Pred začatím párovania sa uistite, že je váš telefón pripojený k bezdrôtovej sieti 2,4 GHz a že máte prístup k heslu WiFi.

Aplikácia nepodporuje siete WiFi 6 so štandardom 802.11ax. Nastavte prosím 2,4GHz WiFi sieť na 802.11b/g/n. Pre jednoduchšie párovanie tiež odporúčame mať aktivovanú funkciu Bluetooth.

#### Spárovanie zariadenia s aplikáciou

1. Stiahnite si a nainštalujte aplikáciu Tellur Smart, ktorá je k dispozícii pre zariadenia iOS alebo Android.

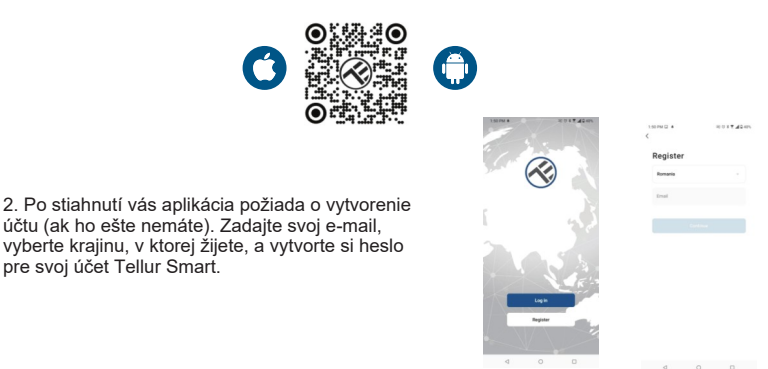

#### \*\*\*Nastavenie routera

Toto zariadenie podporuje iba router vo frekvenčnom pásme 2,4 GHz, nepodporuje router pásma 5 GHz. Pred konfiguráciou Wi-Fi nastavte príslušné parametre routera, heslá Wi-Fi nesmú obsahujú špeciálne znaky ako ~! @#\$%^&\*(). Pri pripájaní zariadenia k routeru, umiestnite mobilný telefón a zariadenie blízko routera, aby ste urýchlili konfiguráciu zariadenia.

3. Otvorte aplikáciu Tellur Smart a kliknite na "Pridať zariadenie" alebo "+" a potom vyberte "Malé domáce spotrebiče" -> "Termostat (Wi-Fi)".

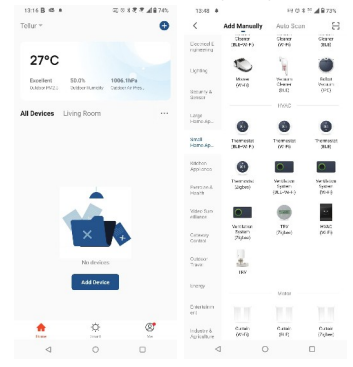

 Aktivujte režim párovania pre prepojenie s centrálnou riadiacou jednotkou

Vo vypnutom stave dlho na 3 sekundy stlačte tlačidlo napájania, keď obrazovke bliká " \_ \_ ]"a " 🛜 " termostat vstúpi do stavu distribučnej siete;

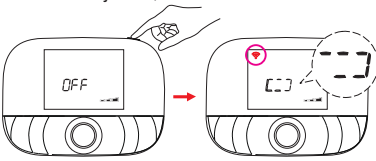

Akonáhle je aplikácia Tellur Smart nainštalovaná na vašom zariadení a pridáte svoje chytré zariadenie do aplikácie, budete ho môcť ovládať.

## 7. ZARIADENIE SA NEDÁ PRIDAŤ?

- Uistite sa, že je zariadenie zapnuté.
- Skontrolujte pripojenie WiFi vášho telefónu.

 - Skontrolujte, či je zariadenie v režime párovania. Resetujte svoje smart zariadenie, aby vstúpilo do režimu párovania.

 Skontrolujte smerovač alebo súvisiace nastavenia: Ak používate dvojpásmový smerovač, vyberte sieť 2,4 GHz a pridajte zariadenie. Musíte tiež povoliť funkciu vysielania routera. Nastavte metódu šifrovania ako WPA2-PSK a typ autorizácie ako AES alebo obe nastavte na "auto".

 - Skontrolujte, či je signál WiFi dostatočne silný. Aby bol signál silný, držte router a smart zariadenie čo najbližšie. Bezdrôtový režim by mal byť 802.11.b/g/n (WiFi 6 protokol 802.11ax nie je podporovaný)

- Uistite sa, že neprekračujete maximálny počet registrovaných zariadení podporovaných aplikáciou (150).

 Skontrolujte, či je na routeri povolená funkcia filtrovania MAC adries. Ak áno, odstráňte zariadenie zo zoznamu filtrov a uistite sa, že router pripojenie zariadenia neblokuje.

- Uistite sa, že heslo WiFi zadané v aplikácii je správne.

Môžem ovládať zariadenie pomocou siete 2G/3G/4G?

Pri prvom pridávaní zariadenia musí byť zariadenie a telefón pripojené k rovnakej WiFi sieti. Akonáhle je zariadenie úspešne spárované s aplikáciou Tellur Smart, môžete ho vzdialene ovládať prostredníctvom sietí 2G/3G/4G.

Ako môžem zdieľať svoje zariadenie s rodinou?

Otvorte aplikáciu Tellur Smart, prejdite na "Profil" -> "Zdieľanie zariadenia" -> "Zdieľanie odoslané", kliknite na "Pridať zdieľanie" a zdieľajte zariadenie s pridanými členmi rodiny. Upozornenie – používatelia si musia do svojho zariadenia nainštalovať aplikáciu Tellur Smart, aby mohli vidieť zdieľané zariadenia.

Ako môžem spravovať zariadenia zdieľané ostatnými? Otvorte aplikáciu, prejdite na "Profil" > "Zdieľanie zariadenia" > "Zdieľanie prijaté", potom môžete nájsť zariadenia zdieľané ostatnými používateľmi. Ak chcete vymazať zdieľané zariadenie, potiahnite prstom doľava. INTEGRÁCIA S APLIKÁCIOU ALEXA:
 V aplikácii Alexa prejdite do domácej ponuky.
 Vyberte "Skills" / "Skills & Games".

| Searc      | h            |                  |
|------------|--------------|------------------|
| tolkar sen | irt          |                  |
| 1 Result   |              | Set: Relevance v |
| C          | Tellur Smart |                  |

|                    | 00415B0425PM |
|--------------------|--------------|
|                    | Ð            |
|                    |              |
| Add Device         |              |
| Lists & Notes      |              |
| Reminders & Alarms |              |
| Contacts           |              |
| Routines           |              |
| Things to Try      |              |
| Skills & Games     |              |
|                    |              |
| Help & Feedback    |              |
| Settings           |              |
|                    |              |
|                    |              |

3. Do vyhľadávacieho poľa zadajte Tellur Smart.

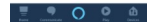

 Vyberte Tellur Smart a kliknutím na "Povolit" aktivujte Tellur Smart. Zadajte svoj účet Tellur Smart a heslo. Teraz ste dokončili integráciu s Alexou.

Aplikácia Tellur Smart teraz ovláda Alexu a môžete hlasovo ovládať zariadenia pridané v Tellur Smart. Pamäťajte – ak svoje smart zariadenia premenujete, použite jednoduchý názov, ktorý Alexa rozpozná. Ak chcete ovládať svoje smart zariadenia prostredníctvom Alexy, používajte jednoduché a stručné hlasové príkazy.

Tu je niekoľko príkladov pre Tellur termostat: "Alexa, nastav teplotu termostatu na 25 stupňov" "Alexa, zapni termostat" "Alexa, ak je teplota termostatu?"

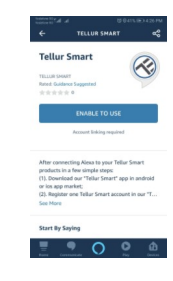

#### 9. INTEGRÁCIA S GOOGLE HOME

Pred použitím zariadenia Google Home na ovládanie zariadenia sa uistite, že spĺňate nasledujúce podmienky:

- Máte zariadenie Google Home alebo zariadenie Android s Asistentom Google.
- Máte najnovšiu verziu aplikácie Google Home.
- · Máte najnovšiu verziu aplikácie Google (len pre Android).
- Máte aplikáciu Tellur Smart a súvisiace účet.

Pridanie zariadenia do aplikácie Tellur Smart (pozri pokyny k aplikácii) – túto časť môžete preskočiť, ak ste do svojho účtu Tellur Smart už nejaké zariadenia pridali. Uistite sa, že názvy vašich zariadení sú ľahko rozpoznateľné.

#### Prepojte účet v Home Control

1. Prejdite na domovskú stránku Google a kliknite na "+".

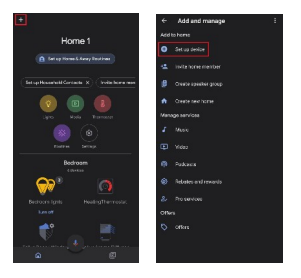

2. Stlačte tlačidlo "Pridať nové", do vyhľadávacieho poľa zadajte Tellur Smart a vyberte aplikáciu zo zoznamu. Ďalej vyberte región svojho účtu Tellur Smart, zadajte svoj účet Tellur Smart a heslo a kliknite na "Prepojiť teraz". Po priradení miestností zariadeniam budú vaše zariadenia uvedené na stránke Ovládanie domácnosti.

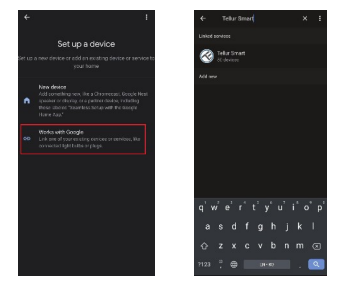

Teraz môžete svoje smart zariadenie ovládať prostredníctvom Google Home. Tu je niekoľko príkladov príkazov pre Tellur Termostat:

- "Ok Google, zvýš teplotu pre termostat o 2 stupne"
- "Ok Google, vypni termostat"
- "Ok Google, zmeň termostat na Auto"
- "Ok Google, nastav termostat na 22 stupňov"

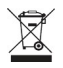

Symbol preškrtnutého odpadkového koša na vašom produkte, batérii, literatúre alebo obale vám pripomína, že všetky elektronické produkty a batérie je potrebné po skončení ich životnosti odovzdať do oddelených zberní odpadu; nesmú byť likvidované s bežným domovým odpadom. Užívateľ je zodpovedný za likvidáciu zariadenia pomocou určeného zberného miesta alebo služby pre oddelenú recykláciu odpadových elektrických a elektronických zariadení (WEEE) a batérií v súlade s miestnymi zákonmi. Správny zber a recyklácia vášho zariadenia pomáha zaistiť, že odpad EEZ bude recyklovaný spôsobom, ktorý šetrí cenné materiály a chráni ľudské zdravie a životné prostredie. Nesprávna manipulácia, náhodné rozbitie, poškodenie a/ alebo nesprávna recyklácia na konci životnosti môže byť škodlivá pre zdravie a životné prostredie.